「国立国会図書館視覚障害者等用データ送信サービス」利用方法

.....

【利用の流れ】

Step 1:利用可能なデータを検索する。

Step 2:図書館HPの申込フォーム、もしくはメールで依頼する。

(大学メール(例:21XXXXX@h-bunkyo.ac.jp)に受け渡し準備完了の連絡が届いたら)

Step 3:記録媒体を持って図書館に来館し、受け取ったデータを利用する。

【利用するために準備していただくもの】

① データファイルを記録するためのUSB

1タイトルあたりのファイル容量は、数十~数百メガバイトになります。 容量に余裕のあるUSBをご準備ください。

② DAISY再生ソフトがインストールされたPC、スマートフォン・タブレット端末や、 DAISY専用再生機器

PCで再生する場合、専用のソフトウェアが必要です。 無償ソフト「AMIS」が "エンジョイ・デイジー" (https://www.dinf.ne.jp/doc/ daisy/index.html)よりダウンロードできます。

【利用の注意】

- ① 利用後データの返却は不要ですが、申込者の責任においてご利用ください。
- ②利用登録者のみ利用できます。他の方は利用できません。
- ③ データの改変はできません。

## 【手順】

1. 「国立国会図書館サーチ」(http://iss.ndl.go.jp)を開き、「障害者向け資料検索」をクリックする ※パソコンで検索してください。

iPad、スマートフォンでは「障害者向け資料検索」タブは表示されません。

| ▲ ログイン • |                        | 🔇 国立                                      | 国会図書館サ                           | ● 設定   ? △ルジ   Lancuase ● 文字拡大                                                                                                    | 白黒反転 |
|----------|------------------------|-------------------------------------------|----------------------------------|----------------------------------------------------------------------------------------------------|------|
| _        |                        | 簡易検索                                      | 詳細検索 障害者                         | 向け資料検索                                                                                                    |      |
|          | キーワード                  |                                           |                                  | <u></u>                                                                                                    |      |
|          | stru                   | 著者、編者等                                    | 原本出版者はか                          | 原本出版年 年~ 年                                                                                                    |      |
|          | 件名 @                   | 分類 🗃                                      | ISBN, ISSN                       | 製作者、所蔵館                                                                                                    |      |
|          | 資料種別 🛛 点字 💟            | DAISY·テキストデータ 🖸 録音図書(DVD                  | (CD) 図録音図書(力セットテーブ) 図大<br>検索     | 活字(すべて進択(解除)                                                                                                    |      |
|          | 「国立国会図書館サ<br>学・専門図書館や学 | ーチ」は、国立国会図書館名はじめ、全国<br>術研究機関等が提供する資料、デジタル | の公共・大<br>コンテンツ<br>・「ニャッカル・マーセンラン | 16世<br>(5) RSS<br>(16世)<br>(15) RSS<br>(15) RSS<br>(15 |      |

2. 利用可能なデータを検索する(キーワード「日本の歴史」で検索する場合)

キーワード に「日本の歴史」を入力し、DAISY・テキストデータのチェックボックスにチェックを入れる

| <u>▲ ログイン ×</u> |                                                                             | 国立国会図書                                                      | 。<br>館サーチ                        | 월至(?△北之) Lenguage ▼ |
|-----------------|-----------------------------------------------------------------------------|-------------------------------------------------------------|----------------------------------|---------------------|
|                 | 簡易検;                                                                        | 帮 詳細検索                                                      | 障害者向け資料検索                        | 2017                |
| +-1             | ワー・日本の歴史                                                                    |                                                             |                                  |                     |
| \$              | イトル                                                                         | 原本出版者はか                                                     | 原本出版年                            | 年~ 年                |
| 件               | 名 🖬 🗌 分類 🖬                                                                  | ISBN, ISSN                                                  | 製作者、所蔵館                          |                     |
| بعر<br>         | ▲経営計画点学 2月50分テキストデータ) ■ 単<br>回立国会図書館サーチルは、国立国会図書館な<br>P 専門図書館や学術研究機関等が提供する温 | 管図書(DVD.CD) 録音図書(カセットラ<br>使 案<br>はじめ、全国の公共・大<br>科、デジタルコンテンツ | ーブ) (大活中)(多べて道沢(都後))<br>(からのお知らせ | RES                 |

3. 検索結果を絞り込む

※ 検索結果のうち、"デジタル資料"のみが本サービスで利用できます。

"<u>デジタル資料</u>"をクリックする

| 1 国立国会図書館サーチ                            | ▲ ログイン ▼                              | 0 13           | 定!? <u>ヘルブ</u> Language ▼ 文字拡大 白黒反転 |
|-----------------------------------------|---------------------------------------|----------------|-------------------------------------|
|                                         | 簡易検索 詳細検索                             | 障害者向け資料検索      |                                     |
|                                         |                                       |                | 207                                 |
| キーワード日本の歴史                              |                                       |                |                                     |
| タイトル                                    | この場合、デジタノ                             | し資料の           | 年~ 年                                |
| 件名 図                                    | 2000日(1000)                           |                |                                     |
| <u>■</u> #科種加」□ 思于                      |                                       |                |                                     |
|                                         |                                       |                |                                     |
| (検索結果の続け込み)                             | ■ 検索結果                                |                | <b> </b>                            |
| 資料種別                                    |                                       |                | 永原慶二                                |
| 赤 (小件)<br>デジクル 盗料 (33件)                 | 達合度順                                  | 表示切替 目 一覧 昭 書影 | 網野善彦                                |
| <u> 隆吉省中心宣科</u> (404件)                  | 1 2 3 4 5                             | 16 ►           | 井上清                                 |
| データベース                                  | 国民の油断:歴史教科書が危ない!                      |                | 朝尾直弘                                |
| <u>サビエ図書館資料検索</u> (343<br>件)            | ○→ 西尾幹二 著.應岡信勝 著 PHP研究所 1997<br>DAISY | ● サビエ図書館資料検索   | 坂野淵治                                |
| 視覚障害者等用デジタル資料                           | 人物日本の歴史江戸編上                           |                | <u>▼全て表示</u>                        |
| 点字図書-録音図書全国総                            | 〇<br>細田一男 編 小学館 2004<br>DAISY         | 四 サビエ図書館資料検索   | (外部サービスで検索)                         |
| 合目録(28件)                                | 人物日本の歴史幕末維新編                          |                | 書籍檢索                                |
| 所蔵館                                     | 〇<br>通田一男 編 小学館 2004<br>DAISY         | ❷ サビエ図書館資料検索   | P Goosle Book                       |
| <u>9日工図書館</u> (3431年)<br>東京都立中央図書館(17件) | 人物日本の歴史<br>江戸編下                       |                | WebCat Plus                         |
| 国立国会図書館(4件)                             | → 縄田一男 編 小学館 2004                     |                | @ World Cat                         |

4. 必要な情報を記録する

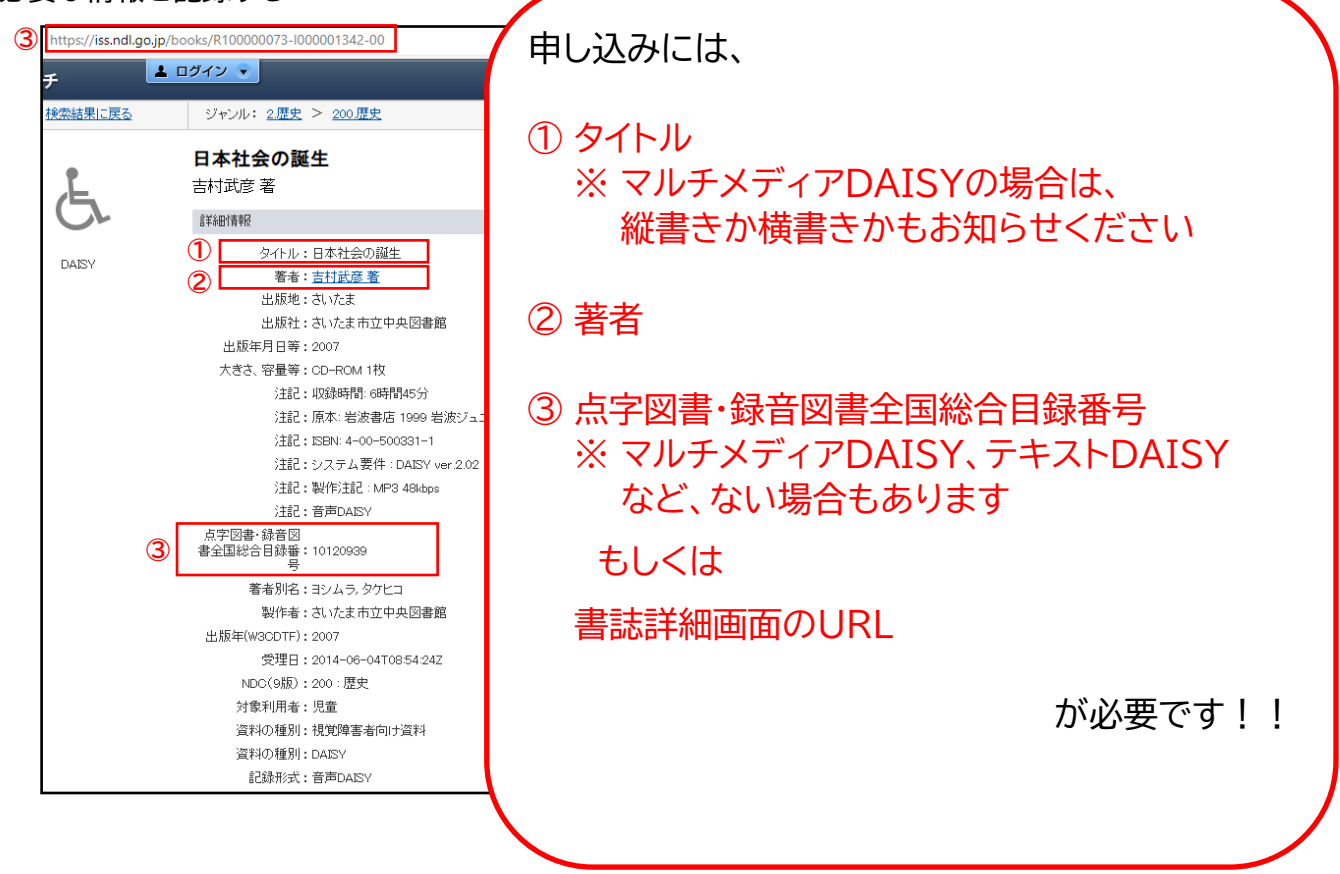

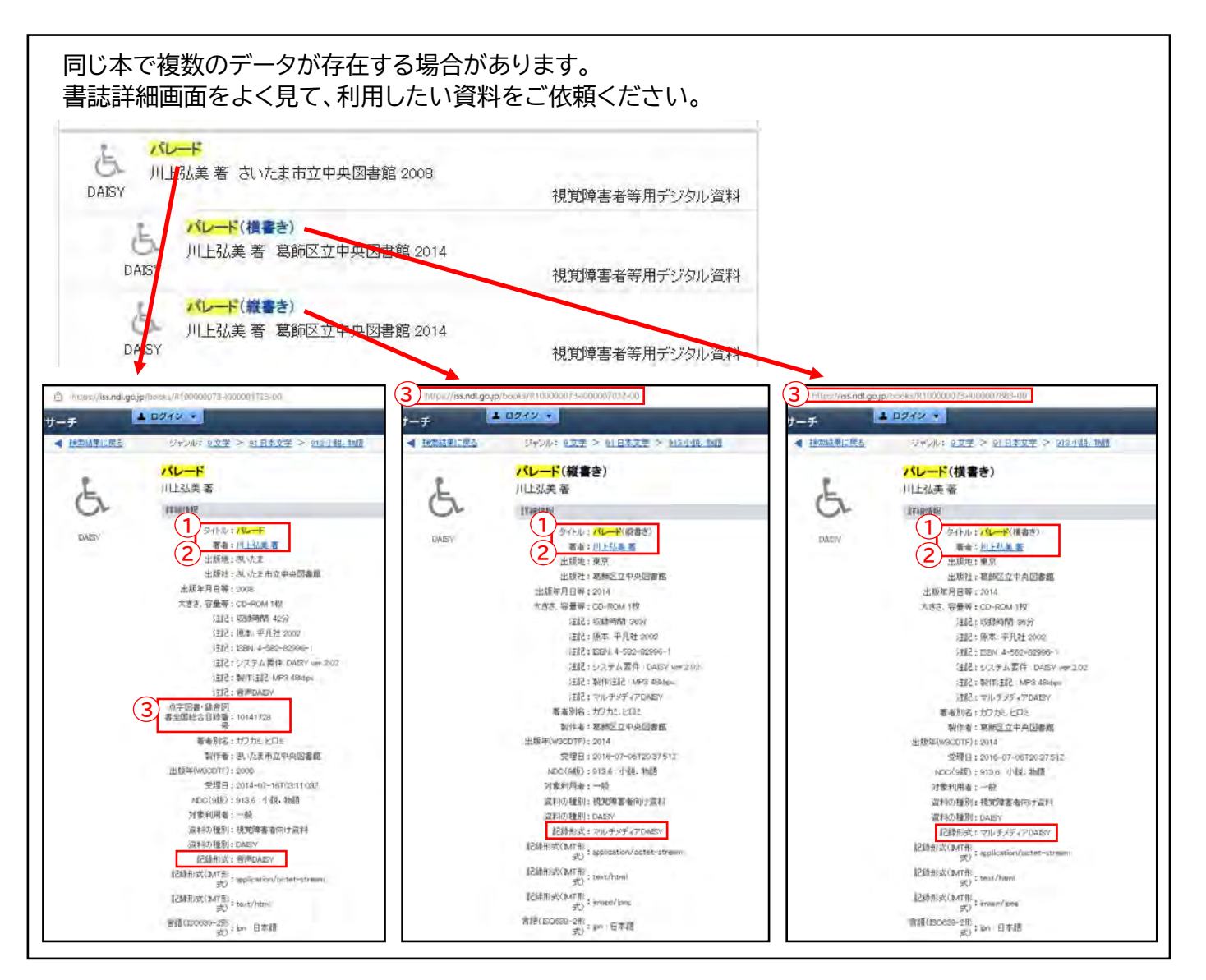

5. 図書館HPの申込フォーム、またはメールで依頼する

| 申込フォームの場合<br>必須項目に入力の上、送信してください。                     | メールの場合<br>大学メール(例:21XXXXX@h-bunkyo.ac.jp)より |
|------------------------------------------------------|---------------------------------------------|
| 1.お名前。                                               | お送りください。                                    |
| わらいく定時上                                              |                                             |
| 2.学生策号/数量員器号*                                        | 利用希望                                        |
| 2/0000                                               | 送り先:図書館(toshokan@h-bunkyo.ac.jp)            |
| 皆出希望資料名                                              |                                             |
| 線出来相談する本のる例に要要を定て入れてくたさい。<br>● 7回日以降はま入力でも次の項目へ進めます。 | 必須事項:                                       |
| 3,1冊目の書名。                                            | (利田を差望する資料の)                                |
| 日本社会功能生                                              |                                             |
|                                                      | ①書名                                         |
|                                                      | 2著者名                                        |
| .4,1曲日の柳石名。                                          | ③点字図書・録音図書全国総合目録番号 もしくは                     |
| 2472.00                                              | 書誌詳細画面のURL                                  |
| 5.1冊目の)点字回書・録音回書全国総合目録番号」もしくは、検索結果のURL。              | (申込者の)                                      |
| 10120999                                             | ▲ ● ● ● ● ● ● ● ● ● ● ● ● ● ● ● ● ● ● ●     |
| □ 自分の回答についての確認メールを受け取る                               | 5お名前                                        |
| <b>従る</b>                                            |                                             |
|                                                      | ] [                                         |

※ 図書館で受付後、データをお渡しする準備ができたら、大学メールにご連絡します。 また、その他確認したいことがある際もメールでご連絡しますので、必ずご確認ください。

- 6. USBを持って、図書館にお越しください。
- 7. 利用する

ご利用いただけるデータの一覧、パソコンで再生する方法等、ご不明な点は、国立国会図書館HPの 視覚障害者等用データ送信サービス(図書館等向け案内)【https://www.ndl.go.jp/jp/library/ supportvisual/supportvisual-10\_02.html】よりご確認ください。

|                                                                                                    | このサービスで利用できるデータの一覧は <u>4. ご利用いただける</u>                                                                                                    |  |  |
|----------------------------------------------------------------------------------------------------|----------------------------------------------------------------------------------------------------|--|--|
|                                                                                                    | <u>データ</u> から、パソコンで再生する方法は <u>6. 利用方法</u> の <u>送信承認</u>                                                                                                    |  |  |
| 目次                                                                                                    |                                                                                                    |  |  |
| <ul> <li>▶ 1 週間障害者等用データとは</li> <li>▶ 2 本サービスをご利用いただける機関</li> <li>▶ 3 退售港袋螺になると</li> </ul>                                                                                                    | からご確認ください。                                                                                                    |  |  |
| <ul> <li>▶ 4.ご範囲いただけるデータ</li> <li>▶ 5.日達電手超鏡の手続き</li> <li>▶ 5.1 送電手超鏡の定差・散落し</li> <li>▶ 5.2 登録情報の定差・散落し</li> <li>▶ 5.4 田方法         <ul> <li>▶ 5.4 田方法</li> <li>▶ 送信号学 統向け利用ガイド</li> <li>▶ 1.5 単語(本語にて利用する(ウビエ会員施設・団体の場合).</li> </ul> </li> <li>▶ 7.23開い会</li> </ul>      | <ul> <li>(ウ)利用の方法         ・PCで再生する場合         専用のソフトウェアが必要です。         もっとちよく使われているソフトウェアは「MyBook V」というソフトウェアですが、ここでは         無備ソフトである AMIS (https://www.dnd.ne.jp./doc/dasey/pottware/fdw/back.html)の使用勝をお示し         します。         ・         ・         ・</li></ul> |  |  |
| <ul> <li>送信果認識的が利用カイド</li> <li>このカイドに、現現有各専用データをご利用になる回意提供のご加加者時内に行信したものです。お送信手<br/>認識にかって、タンロードにたデークを利用者になどので加加者時内に行信したものです。お送信手<br/>認知とついた。</li> <li>クロードにたデークを利用者になどってください。</li> <li>POFW</li> <li>・ (注意: 1480/1480/1486/1486/1486/1486/1486/1486/1486/1486</li></ul> |                                                                                                    |  |  |